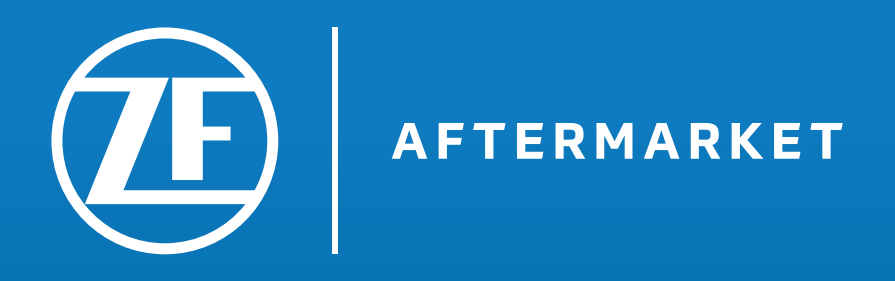

# Manual.

Como registrarse y reservar las formaciones con éxito.

## Registro & Reserva de formaciones.

Regístrese en ZF Aftermarket ahora y reserve su formación online en E-Mobility.

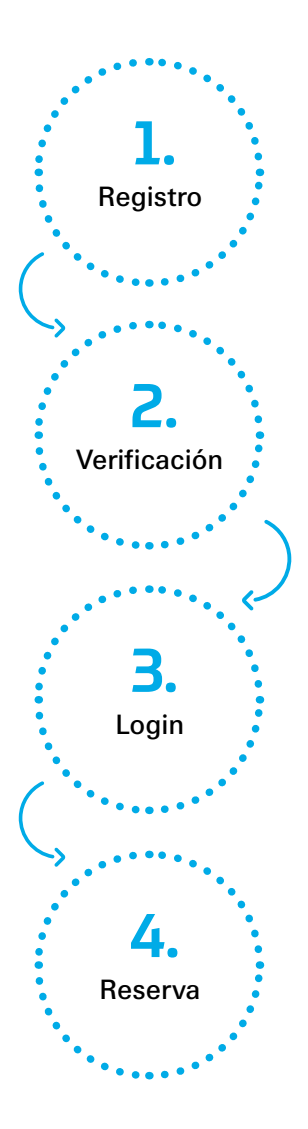

Su registro en nuestro portal ZF Aftermarket está dividido en tres pasos. Primero, debe registrarse con sus datos en ZF Aftermarket. Luego debe verificar su correo electrónico y asignar una nueva contraseña. Después de que los dos pasos hayan sido completados con éxito, puede iniciar su sesión en el portal ZF Aftermarket. A través de su servicio en línea reservado ZF Technical Training, puede ir directamente a Semiro, donde puede reservar y completar su formación en línea de EiP, fácilmente desde casa.

Abajo se explica más detalladamente cada uno de los pasos a seguir.

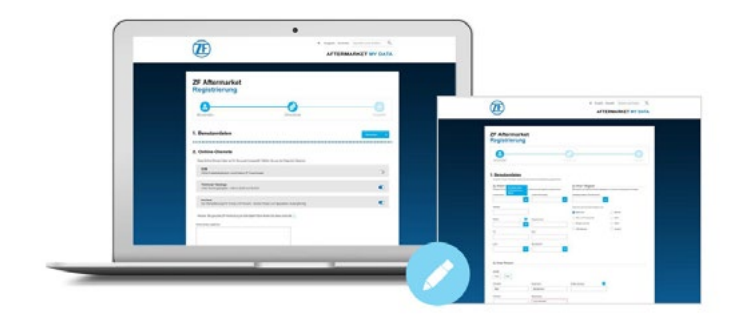

Registro en el portal de ZF Aftermarket.

#### Regístrese en:

mydata-aftermarket.zf.com/registration/?locale=en-go&reqapplications=004

### Registro.

### 1. Datos Usuario Final.

| About Your Company                              |                             | About Your Activity                                                                                                    |                  | =                               |                                                                           |
|-------------------------------------------------|-----------------------------|----------------------------------------------------------------------------------------------------|------------------|---------------------------------|---------------------------------------------------------------------------|
| Company Name                                    | Company Type                | Business Focus                                                                                                    |                  |                                 |                                                                           |
| Any Company                                     | + installer                 | Trucks and Buses                                                                                                    | *                |                                 |                                                                           |
| Number of Mechanics                             | Number of Lifting Platforms | You can add optionally further categories:                                                                                     |                  |                                 |                                                                           |
| 2                                               | 2                           | PC and LCV                                                                                                    | Trucks and Buses |                                 |                                                                           |
| Street                                          | 7 House Number              | Off-Highway                                                                                                    | Motorcycle       |                                 |                                                                           |
| Any Street                                      | + 22                        | Marine                                                                                                    | Rail             |                                 |                                                                           |
|                                                 |                             | Wind                                                                                                    | Others           |                                 |                                                                           |
| Oity Ann City                                   | Post Code                   |                                                                                                    |                  |                                 |                                                                           |
| Any Gig                                         | 12010                       |                                                                                                    |                  |                                 |                                                                           |
| Country                                         | Region (optional)           |                                                                                                    |                  |                                 | 1                                                                         |
|                                                 |                             |                                                                                                    |                  | Primero                         | o complete los campos co                                                  |
| United Kingdom                                  |                             | × .                                                                                                    |                  | Primerc<br>la inforr            | o complete los campos co<br>mación reguerida sobre s                      |
| United Kingdom                                  | v                           | •                                                                                                    |                  | Primerc<br>la inforr<br>empres  | o complete los campos c<br>nación requerida sobre s<br>a γ su actividad.  |
| United Kingdom                                  | v                           | •                                                                                                    |                  | Primerc<br>la inforr<br>empres  | o complete los campos co<br>nación requerida sobre s<br>a γ su actividad. |
| United Kingdom                                  |                             | •                                                                                                    |                  | Primerc<br>la inforr<br>empres  | o complete los campos co<br>nación requerida sobre s<br>a γ su actividad. |
| United Kingdom                                  |                             | Your position within the company                                                                                               |                  | Primerci<br>la inforr<br>empres | o complete los campos co<br>nación requerida sobre s<br>a y su actividad. |
| United Kingdom                                  |                             | Your position within the company<br>Owner                                                                                      |                  | Primerci<br>la inforr<br>empres | o complete los campos co<br>nación requerida sobre s<br>a y su actividad. |
| United Kingdom Out Your Person utation Mrs. Mr. |                             | Your position within the company<br>Owner                                                                                      |                  | Primerci<br>la inforr<br>empres | o complete los campos co<br>nación requerida sobre s<br>a y su actividad. |
| United Kingdom                                  |                             | Your position within the company<br>Owner<br>Last Name                                                                         |                  | Primerci<br>la inforr<br>empres | o complete los campos co<br>nación requerida sobre s<br>a y su actividad. |
| United Kingdom                                  |                             | Your position within the company<br>Owner<br>Last Name<br>Doe                                                                  |                  | Primerci<br>la inforr<br>empres | o complete los campos co<br>nación requerida sobre s<br>a y su actividad. |
| United Kingdom                                  |                             | Your position within the company<br>Owner<br>Last Name<br>Doe<br>Repeat E-mail Address                                         |                  | Primerci<br>la inforr<br>empres | o complete los campos co<br>nación requerida sobre s<br>a y su actividad. |
| United Kingdom                                  |                             | Your position within the company<br>Owner<br>Last Name<br>Doe<br>Repeat E-mail Address<br>john.doo@mail.com                    |                  | Primerci<br>la inforr<br>empres | o complete los campos co<br>nación requerida sobre s<br>a y su actividad. |
| United Kingdom                                  |                             | Your position within the company<br>Owner<br>Last Name<br>Doe<br>Repeat E-mail Address<br>john.doo@mail.com<br>Atemative Phone |                  | Primerci<br>la inforr<br>empres | o complete los campos co<br>nación requerida sobre s<br>a γ su actividad. |

Para todo el proceso de registro y reserva, necesita una dirección de correo electrónico personal. Si no tiene un correo electrónico comercial personal, también puede utilizar una dirección de correo electrónico privada.

### 2. Servicios online.

| We have compiled these online services f                                                                                                    | or you. Choose from the following options:                                                                                                    |  |
|----------------------------------------------------------------------------------------------------|----------------------------------------------------------------------------------------------------|--|
| <b>ZF [pro]Tech</b><br>The product-oriented detailed concept comm<br>service-focused online portal. The concept in<br>Poland, Spain, Switzerland, UK and US. | unicates the latest technical information to independent workshops – via personal contact, technical training sessions, and the<br>cludes all three ZF brands LDAF ORDER, BACHS and TRW. Only available in the following countries: Austria, Brazil, Cermany, |  |
| ZF Technical Training<br>Book courses from the ZF Aftermarket range                                                                                          | z onlina. Training by professionals, for professionals.                                                                                                    |  |
|                                                                                                    |                                                                                                    |  |
|                                                                                                    |                                                                                                    |  |
| Note: If the required ZF online service is n                                                                                                    | tot included here, please leave a comment. Further information on our online services can be found here.                                                                                                    |  |
| Note: If the required ZF online service is n<br>Comment (optional)                                                                                           | tot included here, please leave a comment. Further information on our online services can be found <u>here</u> .                                                                                                    |  |
| Note: If the required ZF online service is n                                                                                                    | not included here, please leave a comment. Further information on our online services can be found <u>here</u> .                                                                                                    |  |
| Note: If the required ZF online service is n<br>Comment (optional)                                                                                           | not included here, please leave a comment. Further information on our online services can be found <u>bere</u> .                                                                                                    |  |
| Note: If the required ZF online service is n<br>Comment (optional)                                                                                           | not included here, please leave a comment. Further information on our online services can be found <u>here</u> .                                                                                                    |  |
| Note: If the required ZF online service is n<br>Comment (optional)                                                                                           | not included here, please leave a comment. Further information on our online services can be found <u>here</u> .                                                                                                    |  |
| Note: If the required ZF online service is n<br>Comment (optional)                                                                                           | not included here, please leave a comment. Further information on our online services can be found <u>here</u> .                                                                                                    |  |

En el siguiente paso, varios servicios en línea de ZF Aftermarket estarán disponibles para usted.

Active la segunda pestaña Formación Técnica de ZF, para ser poder reservar el curso de formación online "Persona instruida eléctricamente / por expertos" mas tarde.

Si la pestaña "Formación técnica de ZF" ya está seleccionada, haga clic directamente en "Próximo".

### 3. Comprobación de la información.

| Please check all given information again.                       |                                                                                             |               |
|-----------------------------------------------------------------|---------------------------------------------------------------------------------------------|---------------|
| Personal Data                                                   |                                                                                             | Change Data 🗲 |
| Salutation                                                      | Mr.                                                                                         |               |
| First Name                                                      | John                                                                                        |               |
| Last Name                                                       | Doe                                                                                         |               |
| Contact E-mail Address                                          | john.doe@mail.com                                                                           |               |
| Primary Phone                                                   | +44 12345                                                                                   |               |
| Company Name                                                    | Any Company                                                                                 |               |
| Your position within the company                                | Owner                                                                                       |               |
| Street                                                          | Any Street                                                                                  |               |
| Post Code                                                       | 12345                                                                                       |               |
| City                                                            | Any City                                                                                    |               |
| Number of Lifting Platforms                                     | 2                                                                                           |               |
| Number of Mechanics                                             | 2                                                                                           |               |
| Your Choice of Services                                         |                                                                                             | Change Data > |
| Please note, that the different services are being processed in | ndividually. Therefore you will receive separate E-Mails when your access has been granted. |               |
| ZF Technical Training                                           |                                                                                             |               |
|                                                                 |                                                                                             |               |

Compruebe sus datos personales y la selección de servicios que ha realizado.

### 4. Confirmar términos y condiciones.

|                                                                                                    |                                                                                                    | (                                 |
|----------------------------------------------------------------------------------------------------|----------------------------------------------------------------------------------------------------|-----------------------------------|
| Username & Password                                                                                                    |                                                                                                    |                                   |
| Usemame                                                                                                    | john.doo@mail.com                                                                                                    |                                   |
| Password                                                                                                    | You can set your password at a later stage. After you have finished the registratio<br>mail with the further steps to define your password.    | n process, we will send you an e- |
| By submitting my data, I ackno                                                                                                    | wiedge the terms of use of the ZF Aftermarket Portal, as well as the privacy policy.                                                           |                                   |
| In addition, I confirm that I regineration of the second second s | ster on behalf of the above company<br>lar information from ZF Friedrichshafen AG about services and products by e-mail. If you no longer wish | to be contacted by us, you can    |
|                                                                                                    |                                                                                                    |                                   |
|                                                                                                    |                                                                                                    | and the product of the second     |

Finalmente, lea los Términos y condiciones de uso y la política de privacidad y confírmelos.

### 5. Registro completado.

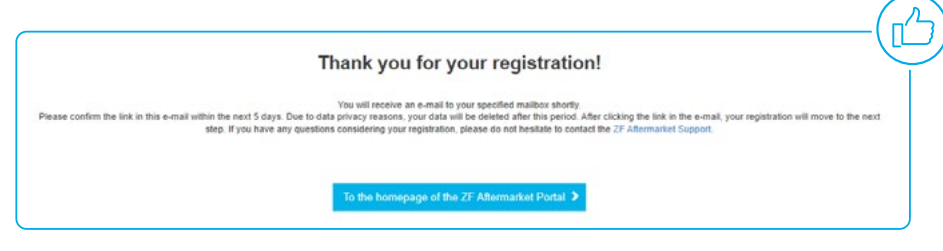

Si su registro se ha completado con éxito, recibirá un correo electrónico de confirmación.

### Verificación.

### 1. Verifique su solicitud.

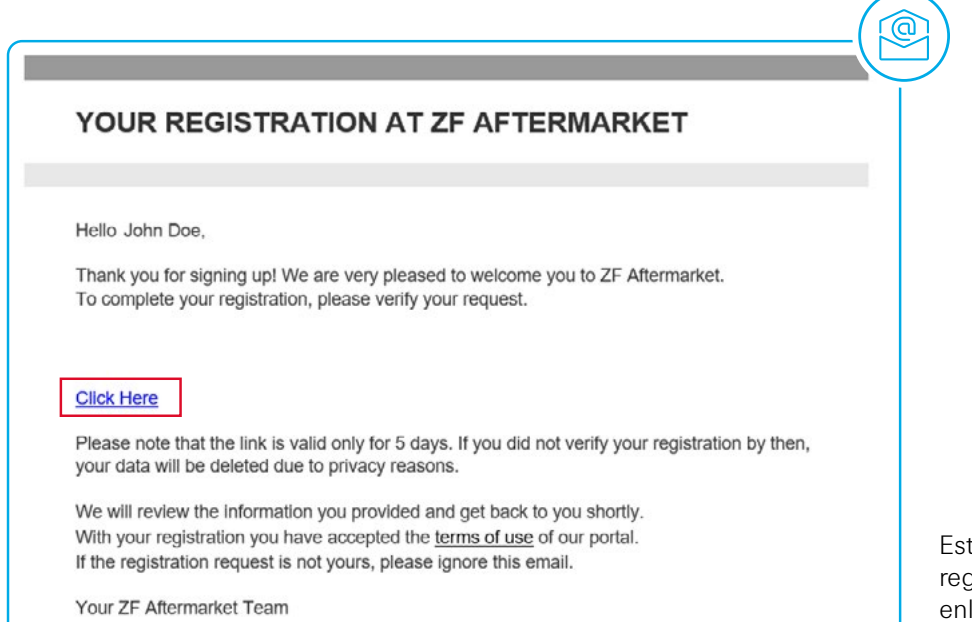

Este correo electrónico confirma su registro. Por favor, haga click en el enlace de activación que hay en este e-mail. Es válido 5 días.

### 2. La solicitud se está tramitando.

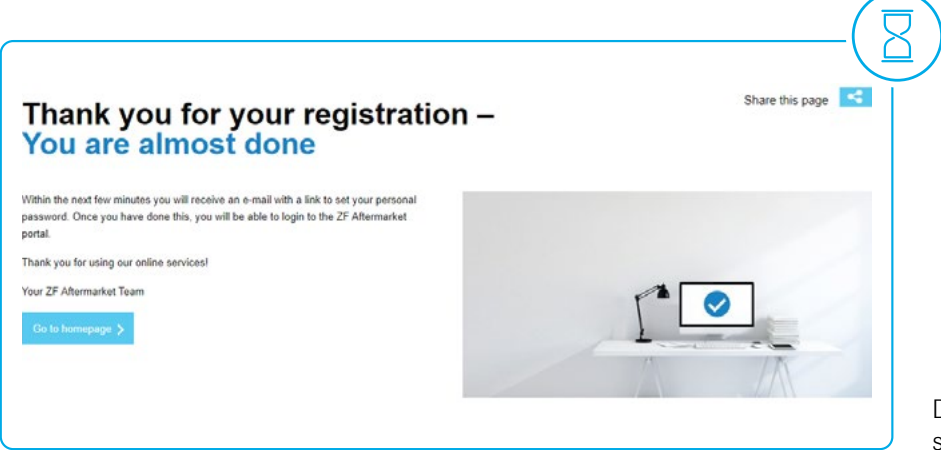

Después de activar el enlace, su solictud se tramitará.

### 3. La solicitud se ha confirmado.

| CONFIRMED                                              |                                                                                 |                                          |  |
|--------------------------------------------------------|---------------------------------------------------------------------------------|------------------------------------------|--|
|                                                        |                                                                                 |                                          |  |
| Hello John Doe,                                        |                                                                                 |                                          |  |
| Thank you for registering<br>to our online services, p | with our ZF Aftermarket Online Service<br>ease create a new password for your a | ces! In order to gain access<br>account. |  |
| Set personal password                                  |                                                                                 |                                          |  |
|                                                        |                                                                                 | 20 mlautaa                               |  |
| Please note that the acti                              | vation of your account may take up to                                           | 30 minutes.                              |  |

Tan pronto como confirmemos su solicitud, recibirá otro correo electrónico confirmándole que su registro se ha realizado con éxito.

### 4. Solicitud de enlace de verificación.

| 1                    | (2)                                      | (з)              |  |
|----------------------|------------------------------------------|------------------|--|
| Request reset e-mail | Verification                             | Set new password |  |
|                      |                                          |                  |  |
| Please er<br>john.d  | iter your e-mail address<br>loe@mail.com | ×                |  |

Después, haga click en elenlace del correo electrónico para poner una nueva contraseña.

Y después, introduzca su correo electrónico para solicitar un enlace de verificación.

### 5. Verificando su cuenta.

### Please verify your account

We have sent an e-mail to your inbox. Please confirm the link in the e-mail in order to set your new password. This link will be valid for 120 minutes and can be used only once. Please also check your spam folder.

If you do not receive an e-mail within a few minutes, please try again or contact us.

Por favor, verifique su cuenta en el próximo paso para obtener el establecimiento de una nueva contraseña.

### 6. Cambio de contraseña.

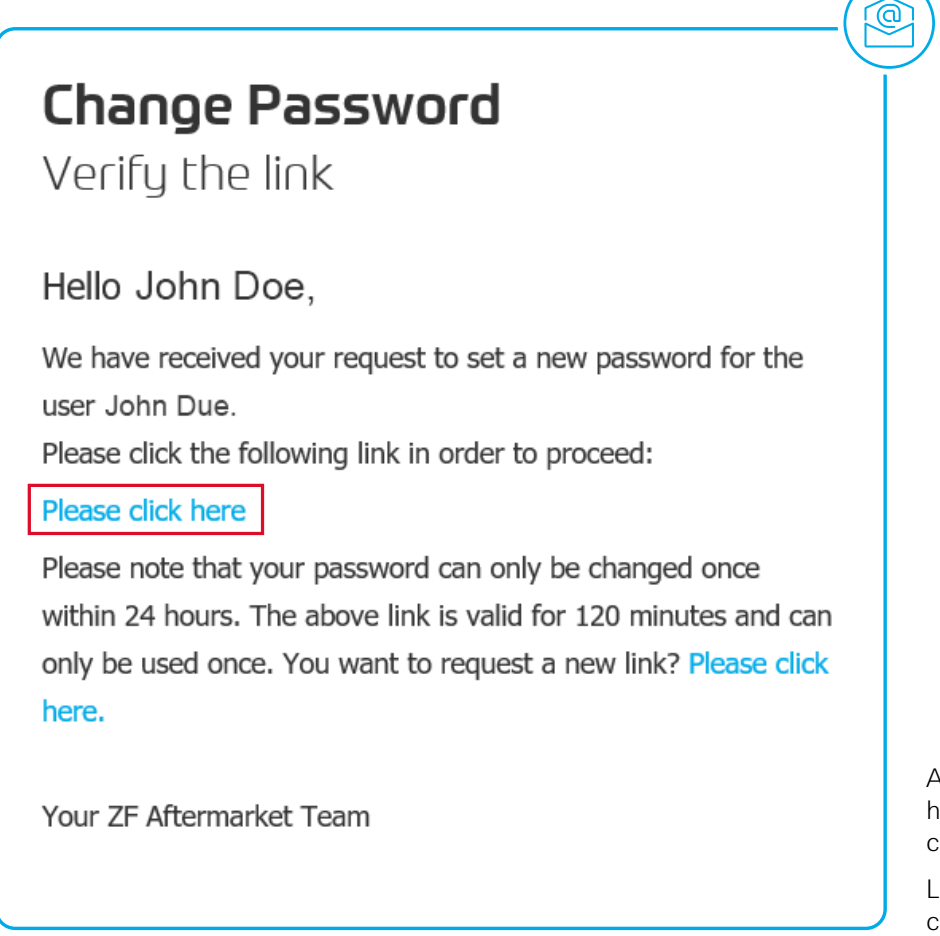

Ahora puede cambiar su contraseña haciendo click en el enlace de contraseña resaltado en color azul.

Luego introduzca su nueva contraseña y confírmela de nuevo.

Manual | Registro & Reserva de formaciones Verificación

### 7. Contraseña cambiada con éxito.

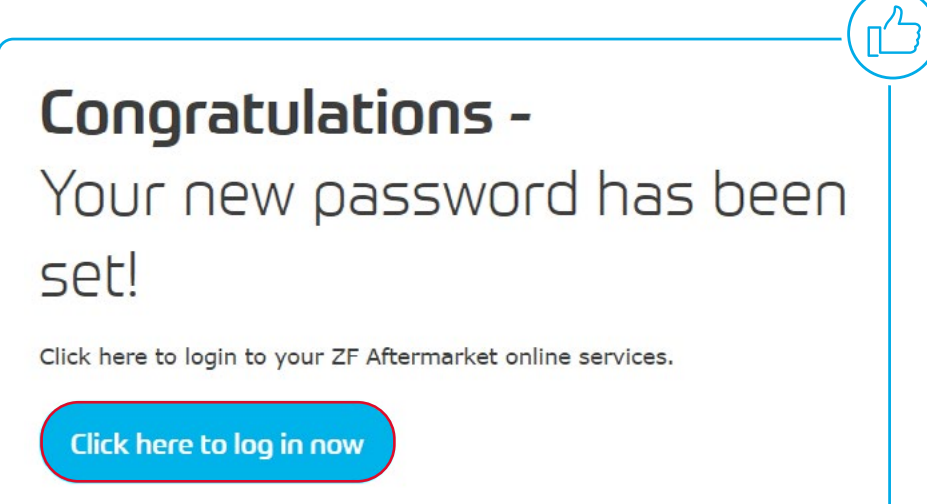

Tras las confirmación del cambio de contraseña, ya puede iniciar su sesión en el Portal ZF Aftermarket.

0

### 8. Notificación de cambio de contraseña.

### Password reset successful

Hello John Doe,

Your password has been successfully changed. You can now use it to access the ZF Aftermarket Portal.

Go to the ZF Aftermarket Portal

Your ZF Aftermarket Team

You didn't request a new password? Please contact us.

El cambio de contraseña le será confirmado mediante otro e-mail.

### Inicio de sesión.

### 1. Abra el portal ZF Aftermarket.

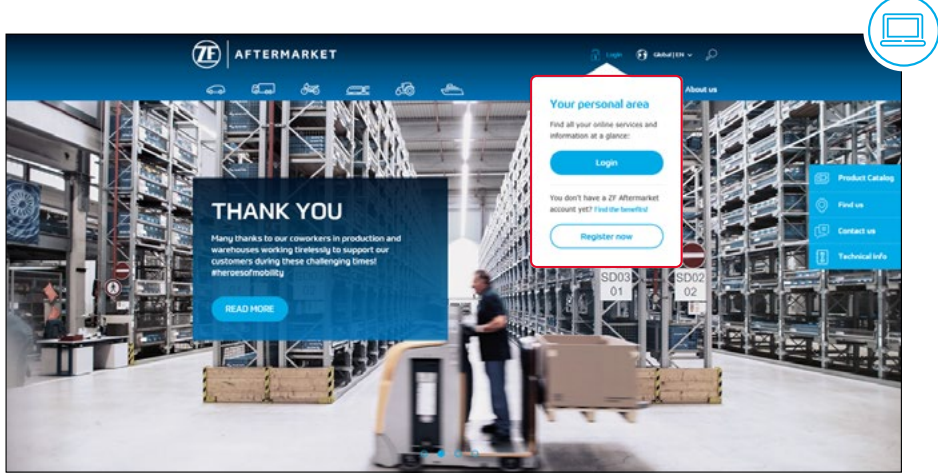

Abra el portal ZF aftermarket e inicie su sesión a través del botón situado en la parte superior derecha.

Enlace: aftermarket.zf.com/es

### 2. Inicio de sesión.

| Ē      | AFTERMARKET                                       |                             |  |
|--------|---------------------------------------------------|-----------------------------|--|
|        | Please Log In Here<br>It only takes a few ser     | conds                       |  |
|        | Enter your 4-mail address and password to proceed |                             |  |
|        | Sign On<br>Register dom Galange at reset password |                             |  |
| Improv | Data protection Contact us                        | © 2F Fredinchshafen AG 2019 |  |
|        |                                                   |                             |  |

Para acceder introduzca su corro electrónico y contraseña.

### 3. Acceso al ZF Technical Training.

#### ACTIVATION FOR ZF TECHNICAL TRAINING

#### Hello John Doe,

Your activation to another ZF online service is done. You now have access to ZF Technical Training. You can now use this service anytime, anywhere in the world.

#### Please note that activation may take up to 24 hours.

Go to your ZF Online Services Enjoy our services!

Your ZF Aftermarket Team

Tan pronto como se haya activado el servicio online "ZF Technical training", puede utilizar la aplicación que hay en el Portal de ZF Aftermarket.

La activación puede llevar 24 horas.

### 4. Sus servicios.

| If you have any questions please contact me.                        | ( 9 |
|---------------------------------------------------------------------|-----|
| My Services<br>Go to overview                                       |     |
| Confirmed Edit my data 🔗                                            |     |
| ZF Technical<br>Technical                                           |     |
| To do many paragen                                                  |     |
|                                                                     |     |
| 2F Altermarket<br>Product support and holine 📞 +49 (0)9721 475 5555 |     |
|                                                                     |     |
| Condita know                                                        |     |

Si su registro se ha realizado con éxito, verá su panel de control personal. En la sección "Mis servicios" verá una descripción general de los servicios disponibles. Al hacer clic en "ZF Technical Training", será reenviado.

### Reservar.

### 1. ZF Technical Training.

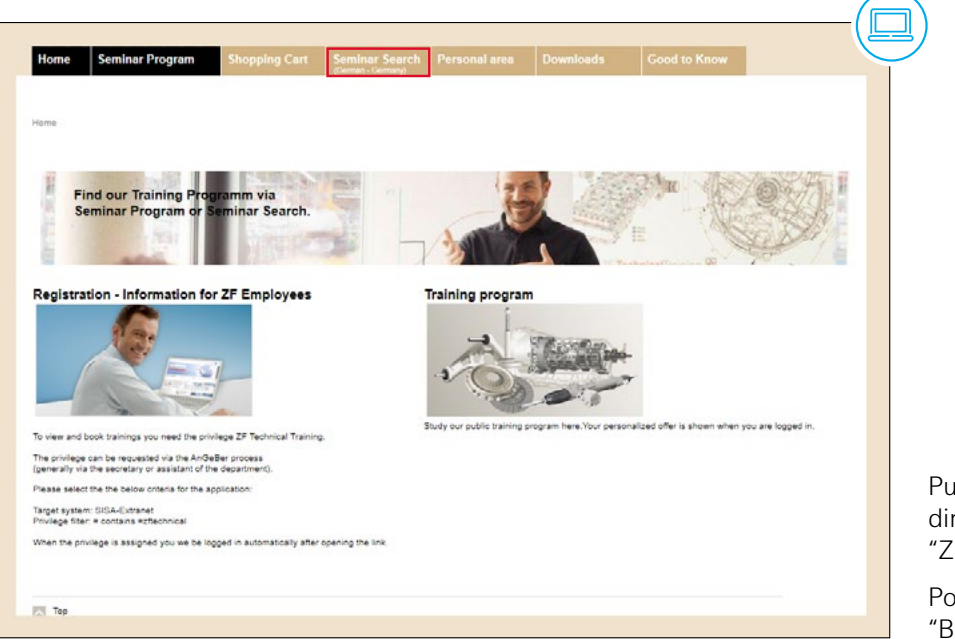

Puede reservar su curso online directamente a través de "ZF Technical Training".

Por favor, abra la pestaña "Búsqueda de seminario".

### 2. Restablecer la búsqueda de seminario.

|             |      |                  | Seminar Search           |         |               |                |  |
|-------------|------|------------------|--------------------------|---------|---------------|----------------|--|
|             |      |                  |                          | P.      |               |                |  |
|             |      |                  |                          |         |               |                |  |
| leminar Sei | anch |                  |                          |         |               |                |  |
|             |      |                  |                          |         |               |                |  |
|             |      | Main category    |                          | 211     |               | ~              |  |
|             |      | Sub category     |                          | al      |               | × .            |  |
|             |      | Country          |                          | Germany |               | ~              |  |
|             |      | Area             |                          | all     |               | ~              |  |
|             |      | Location         |                          | ali     |               | ~              |  |
|             |      | Language         |                          | German  |               | ~              |  |
|             |      | Time period      |                          | from    | <b>1</b> 0 to |                |  |
|             |      | Show only semina | ars with space available |         |               |                |  |
|             |      | Keyword          |                          |         |               |                |  |
|             |      |                  |                          |         |               |                |  |
|             |      |                  |                          |         |               | Paras 2        |  |
|             |      |                  |                          |         |               | Reset search > |  |
|             |      |                  |                          |         |               |                |  |
|             |      |                  |                          |         |               |                |  |
|             |      |                  |                          |         |               |                |  |

Después restablezca la búsqueda, una vez completada.

### 3. Busque en palabra clave "webinar".

| Main automatic                                                                                                    | 64                                                          |                                                                                                    |                                                                                                    |                                                                                                    |
|----------------------------------------------------------------------------------------------------|-------------------------------------------------------------|----------------------------------------------------------------------------------------------------|----------------------------------------------------------------------------------------------------|----------------------------------------------------------------------------------------------------|
| a to strengtry                                                                                                    | 4                                                           |                                                                                                    |                                                                                                    | *                                                                                                    |
| Sub category                                                                                                    | all                                                         |                                                                                                    |                                                                                                    | ¥                                                                                                    |
| Country                                                                                                    | all                                                         |                                                                                                    |                                                                                                    | ¥                                                                                                    |
| Area                                                                                                    | all                                                         |                                                                                                    |                                                                                                    | ~                                                                                                    |
| Location                                                                                                    | all                                                         |                                                                                                    |                                                                                                    | ~                                                                                                    |
| Language                                                                                                    | all                                                         |                                                                                                    |                                                                                                    | ~                                                                                                    |
| Time period                                                                                                    | from                                                        |                                                                                                    | 🛛 to 🔄 🖂                                                                                                    |                                                                                                    |
| Show only seminars with space available                                                                                                    |                                                             |                                                                                                    |                                                                                                    |                                                                                                    |
| Kessund                                                                                                    |                                                             |                                                                                                    |                                                                                                    |                                                                                                    |
| - Ny INNO                                                                                                    | webinar                                                     |                                                                                                    |                                                                                                    | Search ><br>Reset search >                                                                                                    |
|                                                                                                    | webinar                                                     |                                                                                                    |                                                                                                    | Search ><br>Reset search >                                                                                                    |
| Title .                                                                                                    | Language                                                    | City                                                                                                    | Date                                                                                                    | Search ><br>Reset search ><br>To seminar                                                                                                    |
| Title Expertly Instructed Person online course with Webinar                                                                                                    | Language                                                    | City<br>Webinar in DE                                                                                      | Date<br>08.10.2020 - 30.12.2027                                                                                                    | Search ><br>Reset search ><br>To seminar<br>to training path >                                                                                                    |
| Title Expertly Instructed Person online course with Webinar Expertly Instructed Person online course with Webinar                                                                                                    | Language<br>German<br>German                                | City<br>Webinar in DE<br>Webinar in DE                                                                     | Date<br>06.10.2020 - 30.12.2027<br>15.09.2020 - 30.12.2027                                                                                                    | Search ><br>Reset search ><br>To seminar<br>to training path ><br>to training path >                                                                                                    |
| Title<br>Expertly instructed Person online course with Webinar<br>Expertly instructed Person online course with Webinar<br>Expertly instructed Person online course with Webinar                                                                                                    | Language<br>German<br>German<br>German                      | City<br>Webinar in DE<br>Webinar in DE<br>Webinar in DE                                                    | Date<br>00.10.2020 - 30.12.2027<br>15.99.2020 - 30.12.2027<br>23.07.2020 - 30.12.2027                                                                                  | Search ><br>Reset search ><br>To seminar<br>to training path ><br>to training path ><br>to training path >                                                                                                    |
| Tirde<br>Expertly Instructed Person online course with Webinar<br>Expertly Instructed Person online course with Webinar<br>Expertly Instructed Person online course with Webinar                                                                                                    | vebinar<br>Language<br>German<br>German<br>German           | City<br>Webinar in DE<br>Webinar in DE<br>Webinar in DE<br>Webinar in DE                                   | Date<br>08.10.2020 - 30.12.2027<br>15.09.2020 - 30.12.2027<br>23.07.2020 - 30.12.2027<br>09.07.2020 - 30.12.2027                                                       | Search ><br>Reset search ><br>To seminar<br>to training path ><br>to training path ><br>to training path ><br>to training path >                                                                                         |
| Title<br>Expertly Instructed Person online course with Webinar<br>Expertly Instructed Person online course with Webinar<br>Expertly Instructed Person online course with Webinar<br>Expertly Instructed Person online course with Webinar                                                                                                 | Language<br>German<br>German<br>German<br>Cerman            | City<br>Webinar in DE<br>Webinar in DE<br>Webinar in DE<br>Webinar in DE                                   | Date<br>66. 10. 2020 - 30. 12. 2027<br>15. 99. 2020 - 30. 12. 2027<br>23. 07. 2020 - 30. 12. 2027<br>15. 09. 07. 2020 - 30. 12. 2027<br>15. 06. 2020 - 30. 12. 2027    | Search ><br>Reset search ><br>To seminar<br>to training path ><br>to training path ><br>to training path ><br>to training path ><br>to training path ><br>to training path >                                             |
| Title<br>Experity Instructed Person online course with Webinar<br>Experity Instructed Person online course with Webinar<br>Experity Instructed Person online course with Webinar<br>Experity Instructed Person online course with Webinar                                                                                                 | Language<br>German<br>German<br>German<br>German<br>English | City<br>Webinar in DE<br>Webinar in DE<br>Webinar in DE<br>Webinar in DE<br>Webinar in DE                  | 00.10.2020 - 30.12.2027<br>15.09.2020 - 30.12.2027<br>23.07.2020 - 30.12.2027<br>29.07.2020 - 30.12.2027<br>15.06.2020 - 30.12.2027<br>15.06.2020 - 30.12.2027         | Search ><br>Reset search ><br>To seminar<br>to training path ><br>to training path ><br>to training path ><br>to training path ><br>to training path ><br>to training path >                                             |
| Title Expertly Instructed Person online course with Webinar Expertly Instructed Person online course with Webinar Expertly Instructed Person online course with Webinar Expertly Instructed Person online course with Webinar Expertly Instructed Person online course with Webinar Expertly Instructed Person online course with Webinar | Language<br>German<br>German<br>German<br>English<br>German | City<br>Webinar in DE<br>Webinar in DE<br>Webinar in DE<br>Webinar in DE<br>Webinar in DE<br>Webinar in DE | Date<br>06.10.2020 - 30.12.2027<br>15.09.2020 - 30.12.2027<br>23.07.2020 - 30.12.2027<br>09.07.2020 - 30.12.2027<br>15.06.2020 - 30.12.2027<br>02.06.2020 - 30.12.2027 | Search ><br>Reset search ><br>To seminar<br>to training path ><br>to training path ><br>to training path ><br>to training path ><br>to training path ><br>to training path ><br>to training path ><br>to training path > |

Ahora puede utilizar la palabra "webinar" para ver los cursos EiP disponibles online.

#### 4. Programa del seminario.

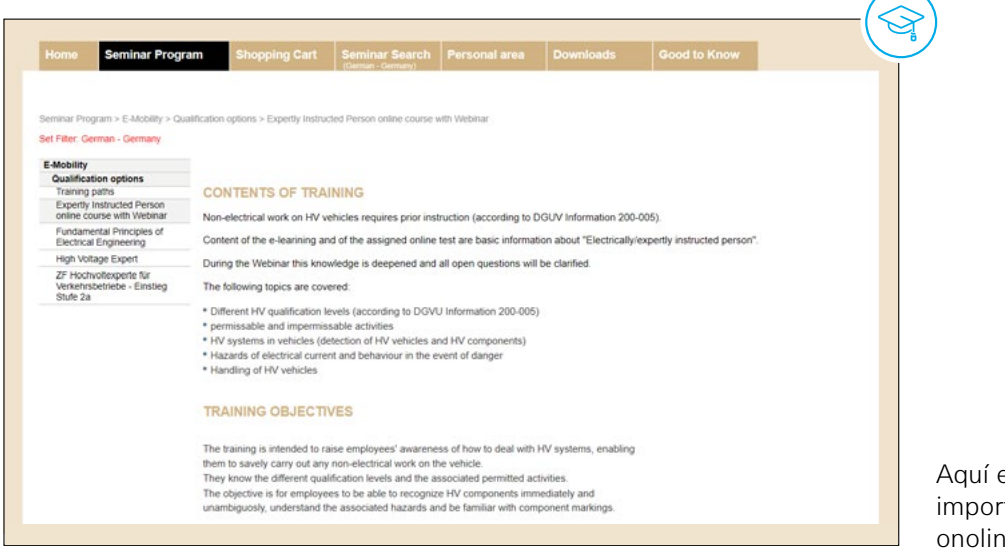

Aquí encontrará información importante sobre el seminario onoline de E-mobility.

### 5. Reserva de formación.

| Date                                                    |                                                             | Language                                                                                          | City                                                                                         | Max. particip                                                                        | ants                                                  | Register                                                                                                    |          |
|---------------------------------------------------------|-------------------------------------------------------------|---------------------------------------------------------------------------------------------------|----------------------------------------------------------------------------------------------|--------------------------------------------------------------------------------------|-------------------------------------------------------|----------------------------------------------------------------------------------------------------|----------|
| 15.06 - 31.1                                            | 12.2027                                                     | English                                                                                           | at Webinar in DE                                                                             | 10                                                                                   |                                                       | Regis                                                                                                    | ter >    |
| Sem                                                     | inar dates                                                  |                                                                                                   |                                                                                              |                                                                                      |                                                       |                                                                                                    |          |
| Date                                                    | ,                                                           |                                                                                                   |                                                                                              | City                                                                                 |                                                       | further informati                                                                                                    | ion      |
| 15.06                                                   | 6.2020                                                      | Electrically instructed                                                                           | l Person - Webinar                                                                           | at Webina                                                                            | ir in DE                                              | further information                                                                                                    |          |
| 31.12                                                   | 2 2027                                                      | Expertly instructed P                                                                             | erson (EiP)                                                                                  | at E-Lean                                                                            | ning                                                  | further information                                                                                                    |          |
| 31.12                                                   | 2.2027                                                      | Expertly instructed P                                                                             | erson (EIP) - Exam                                                                           | at E-Lean                                                                            | ning                                                  | further information                                                                                                    |          |
| PTION                                                   | IAL TRAI                                                    | NING DATES                                                                                        |                                                                                              |                                                                                      |                                                       |                                                                                                    | -        |
| )PTION                                                  | IAL TRAI                                                    |                                                                                                   | City                                                                                         | Max par                                                                              | icinants                                              |                                                                                                    | Register |
| DP TION<br>Date                                         | IAL TRAI                                                    | NING DATES                                                                                        | City<br>at Weblack in DE                                                                     | Max. part                                                                            | icipants                                              | ,                                                                                                    | Register |
| DP TION<br>Date<br>18.05 - 30.                          | IAL TRAI<br>Lar<br>12 2027 Gen<br>Clos<br>+49               | NING DATES<br>Inguage<br>man<br>ing date reached. Pir<br>7541 77 6506                             | City<br>at Webinar in DE<br>ease contact the organizer, f                                    | Max. pari<br>10 (0 avail<br>Elisabeth Huecker Elis                                   | icipants<br>able)<br>abeth. Huecke                    | @zf.com Phone:                                                                                                    | Register |
| DP TION<br>Date<br>18.05 - 30.1<br>Semi                 | IAL TRAI<br>Lar<br>12 2027 Ger<br>Clos<br>+49<br>inar dates | NING DATES<br>Inguage<br>man<br>ing date reached. Pli<br>7541 77 6606                             | City<br>at Webinar in DE<br>ease contact the organizer. f                                    | Max. part<br>10 (0 avail<br>Elisabeth Huecker Elis                                   | icipants<br>Ible)<br>abeth.Huecke                     | F<br>@zf.com Phone:                                                                                                    | Register |
| Date<br>18.05 - 30.<br>Semi<br>Date                     | IAL TRAI<br>Lar<br>12 2027 Gen<br>Clos<br>+49<br>inar dates | NING DATES<br>Inguage<br>man<br>ing date reached. Pl<br>7541 77 6606                              | City<br>at Webinar in DE<br>ease contact the organizer. f                                    | Max. part<br>10 (0 avail<br>Elisabeth Huecker Elis<br>City                           | icipants<br>able)<br>abeth. Huecke                    | further informati                                                                                                    | Register |
| DP TION<br>Date<br>18.05 - 30.<br>Semi<br>Date<br>18.05 | IAL TRAI                                                    | NING DATES<br>aguage<br>man<br>ing date reached. Pir<br>7541 77 6606                              | City<br>at Webinar in DE<br>ease contact the organizer. E<br>Person - Webinar                | Max. pari<br>10 (0 avail<br>2lisabeth Huecker Elis<br>City<br>at Webina              | icipants<br>nole)<br>abeth. Huecke                    | f<br>@21.com Phone.                                                                                                    | Register |
| Date<br>18.05 - 30.<br>Semi<br>Date<br>18.02<br>30.12   | IAL TRAI                                                    | NING DATES<br>nguage<br>man<br>ing date reached. Pli<br>7541 77 6606<br>Electrically instructed P | City<br>at Webinar in DE<br>ease contact the organizer. E<br>Person - Webinar<br>erron (EIP) | Max. part<br>10 (0 avail.<br>Elisabeth Huecker Elis<br>CHy<br>at Webina<br>at E-Lean | icipants<br>tole)<br>abeth. Huecke<br>r in DE<br>ning | & and the second second | Register |

Abajo verá la fecha del curso seleccionado. Por favor, haga click en "registrarse".

Y más abajo, encontrará otras opciones de fechas posibles. Si desea atender al seminario en otra fecha, puede seleccionarlo aquí.

Despues de reservar su seminario, recibirá una confirmación de la reserva por e-mail. En la misma podrá encontrar más detalles sobre la formación elegida.

#### ZF Group

ZF Services España, S.L.U. C/ Gorchs i Lladó, 99-107 Nave 11 P. I. Can Slavatella 08210 Barberá del Vallés (Barcelona) España

info.zf-aftermarket.es@zf.com aftermarket.zf.com/es